# システムマニュアル (メール・システム管理者)

### Joruri CMS 2017

2019年6月17日

## 目次

| [1] メール       |   |
|---------------|---|
| 1-1 メールへのアクセス | 2 |
| 1-2 メール送信     |   |
| 1-3 リンクチェック   |   |

### [1] メール

メールでは、メール送信の動作確認ができます。

リンクチェックでは外部リンク、https へのリンク確認ができます。

| Joruri               |                                                   | 秘書広報課                  | システム管理者(joru      | ıri)   ブックマーク | プレビュ | —   公開画面 | ログアウト      |
|----------------------|---------------------------------------------------|------------------------|-------------------|---------------|------|----------|------------|
| じょうるり市 マ<br>じょうるり市 マ | コンテンツ <i>アー</i> タ<br>メンテナンス セッション                 | デザイン ディレクト<br>モード設定 辞書 | リ サイト<br>メール   設定 | ユーザー          | ログ   | システム     |            |
| メール送信 リンクチェ          | <b>ッ</b> ク                                        |                        |                   |               |      |          |            |
| メール送信動作確認            |                                                   |                        |                   |               |      |          |            |
| 差出人                  |                                                   |                        |                   |               |      |          |            |
| 宛先                   |                                                   |                        |                   |               |      |          |            |
| 件名                   | テストメール                                            |                        |                   |               |      |          |            |
| 本文                   | メール送信の動作確認を行っています。                                |                        |                   |               |      |          | ***<br>*** |
| 設定                   | Address: localhost<br>Port: 25<br>Authentication: |                        |                   |               |      |          |            |
|                      |                                                   | 送信する                   | k                 |               |      |          |            |

#### 1-1 メールへのアクセス

(1)管理画面の上部メニュー「システム」をクリックします。※メニュー「システム」はシステム管理者のみ表示されます。

| Joruri               |     |                    |                  |                 | 秘書広報課  | システム管理者 | f (joruri)   ブッ | クマーク   プレ | ・ビュー   公開画面 | ログアウト   |
|----------------------|-----|--------------------|------------------|-----------------|--------|---------|-----------------|-----------|-------------|---------|
| じょうるり市               | •   | コンテンツ              | データ              | デザイン            | ディレクトリ | サイト     | ユーザー            | ログ        | システム        |         |
| じょうるり市               | •   | [プックマーク管理]         | I                |                 |        |         |                 |           |             |         |
| メンテナンス情報             |     |                    |                  |                 |        |         |                 |           |             | <u></u> |
| ▶ <u>CMSメンテナンスのお</u> | 知らせ | 2019年6月24日 13:00 - | <u>15:00</u> (20 | 19-06-12 17:53) |        |         |                 |           |             |         |

(2)「メール」をクリックすると、メール送信動作確認画面が表示されます。

| Joruri       |                                                   |          |       | 秘書広報課   シ | ステム管理者(jo | oruri)   ブックマ | マーク   プレヒ | 【ュー   公開画面 | ログアウト |
|--------------|---------------------------------------------------|----------|-------|-----------|-----------|---------------|-----------|------------|-------|
| じょうるり市 🔻     | コンテンツ                                             | データ      | デザイン  | ディレクトリ    | サイト       | ユーザー          | ログ        | システム       |       |
| じょうるり市 🔻     | メンテナンス                                            | セッション    | モード設定 | 辞書メー      | ル設定       |               |           |            |       |
| メール送信 リンクチェッ | ック                                                |          |       |           |           |               |           |            |       |
| メール送信動作確認    |                                                   |          |       |           |           |               |           |            |       |
| 差出人          |                                                   |          |       |           |           |               |           |            |       |
| 宛先           |                                                   |          |       |           |           |               |           |            |       |
| 件名           | テストメール                                            |          |       |           |           |               |           |            |       |
| 本文           | メール送信の動作確認                                        | を行っています。 |       |           |           |               |           |            | ai    |
| 設定           | Address: localhost<br>Port: 25<br>Authentication: |          |       |           |           |               |           |            |       |
|              |                                                   |          | 1     | 送信する      |           |               |           |            |       |

「メール送信」…メール送信の動作確認ができます。

「リンクチェック」…リンクチェックの動作確認ができます。

#### 1-2 メール送信

(1)「メール送信動作確認」画面を表示します。

| じょうるり市 🔻           | コンテンツ                                             | データ       | デザイン  | ディレクトリ | サイト | ユーザー | ログ | システム |    |
|--------------------|---------------------------------------------------|-----------|-------|--------|-----|------|----|------|----|
| じょうるり市 🔻           | メンテナンス                                            | セッション     | モード設定 | 辞書 メーノ | レ設定 |      |    |      |    |
| メール送信<br>メール送信動作確認 | <i>ッ</i> ク                                        |           |       |        |     |      |    |      |    |
| 差出人                |                                                   |           |       |        |     |      |    |      |    |
| 宛先                 |                                                   |           |       |        |     |      |    |      |    |
| 件名                 | テストメール                                            |           |       |        |     |      |    |      |    |
| 本文                 | メール送信の動作確論                                        | 忍を行っています。 |       |        |     |      |    |      | .# |
| 設定                 | Address: localhost<br>Port: 25<br>Authentication: |           |       |        |     |      |    |      |    |
|                    |                                                   |           |       | 送信する   |     |      |    |      |    |

(2) 差出人・宛先にメールアドレスを入力します。件名、本文を入力し「送信する」ボタンをクリックします。

| マメールリーハーの | ↓ コンテンツ アータ デザイン ディレクトリ サイト ユーザー ログ システム          |
|-----------|---------------------------------------------------|
| じょうるり市    | ▼ メンテナンス セッション モード設定 辞書 メール 設定                    |
| メール送信リン   | クチェック                                             |
| メール送信動作確認 |                                                   |
| 差出人       | from@example.com                                  |
| 宛先        | to@example.com                                    |
| 件名        | テストメール                                            |
| 本文        | メール送信の動作確認を行っています。                                |
| 設定        | Address: localhost<br>Port: 25<br>Authentication: |
|           | 送信する                                              |
|           | 3                                                 |

 $\times$ 

#### 1-3 リンクチェック

| じょうるり市 🔹      | コンテンツ  | データ   | デザイン               | ディレクトリ | サイト | ユーザー | ログ | システム | i i |
|---------------|--------|-------|--------------------|--------|-----|------|----|------|-----|
| じょうるり市 🔻      | メンテナンス | セッション | v   <del>−</del> − | ド設定辞書  | メール | 設定   |    |      |     |
| メール送信 リンクチェック | 7      |       |                    |        |     |      |    |      |     |
| リンクチェック動作確認   |        |       |                    |        |     |      |    |      |     |
| URL一覧         |        |       |                    |        |     |      |    |      |     |
|               |        |       |                    |        |     |      |    |      |     |
|               |        |       |                    |        |     |      |    |      |     |
|               |        |       |                    |        |     |      |    |      |     |
|               |        |       |                    |        |     |      |    |      |     |
|               |        |       |                    |        |     |      |    |      |     |
|               |        |       |                    |        |     |      |    |      |     |
| Proxy: 指定なし   |        |       |                    |        |     |      |    |      | .11 |
|               |        |       |                    |        |     |      |    |      |     |
|               |        |       |                    | 確認する   |     |      |    |      |     |
|               |        |       |                    |        |     |      |    |      |     |

(1)「リンクチェック」ボタンをクリックし、「リンクチェック動作確認」画面を表示します。

#### (2) URL を入力し、「確認する」ボタンをクリックします。リックチェック結果が表示されます。

| メール送信 リンクチェック                                                                                                    |                                            |    |
|----------------------------------------------------------------------------------------------------|--------------------------------------------|----|
| (3) <sup>7チェック動作確認</sup>                                                                                                    |                                            |    |
| リンクチェック結果                                                                                                    |                                            |    |
| 次のURLを確認しました。<br>https://joruri.org/ 成功<br>https://joruri.cms.jp/ 成功<br>https://demo.joruri.org/ 成功<br>https://www.sitebridge.co.jp/ 成功<br>https://sitebridge.co.jp/ 失敗: SSL_connect returned-<br>failed (error number 1) | =1 errno=0 state=error: certificate verify |    |
| URL一覧<br>(1)<br>https://joruri.org/<br>https://joruri-cms.jp/<br>https://demo.joruri.org/<br>https://www.sitebridge.co.jp/<br>https://sitebridge.co.jp/                                                                   |                                            |    |
| Proxy: 指定なし                                                                                                    |                                            | h. |
|                                                                                                    | (2) 確認する                                   |    |